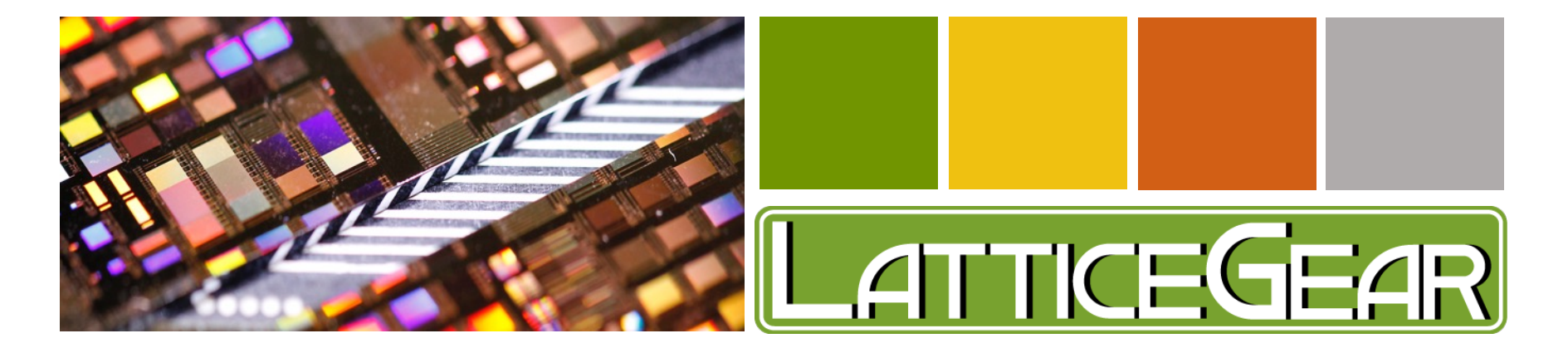

# DinoCapture Software Tips for Lattice Ax 225 Users

Rev 1. 03262020

# DinoCapture Software

#### V1.5.27 for PC

🖉 DinoCapture 2.0

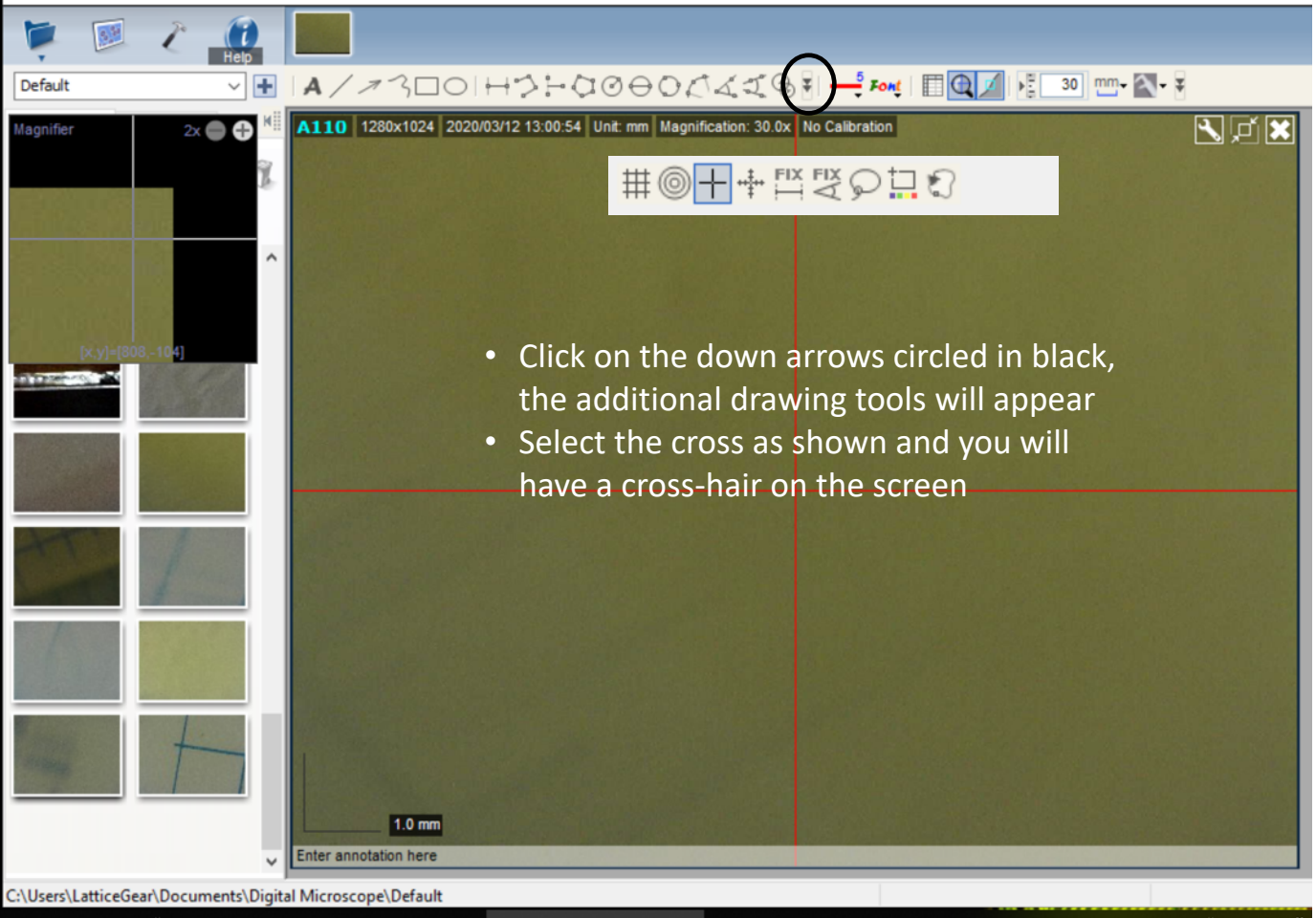

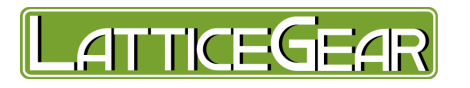

## DinoCapture Software V1.5.27 for PC

🖉 DinoCapture 2.0

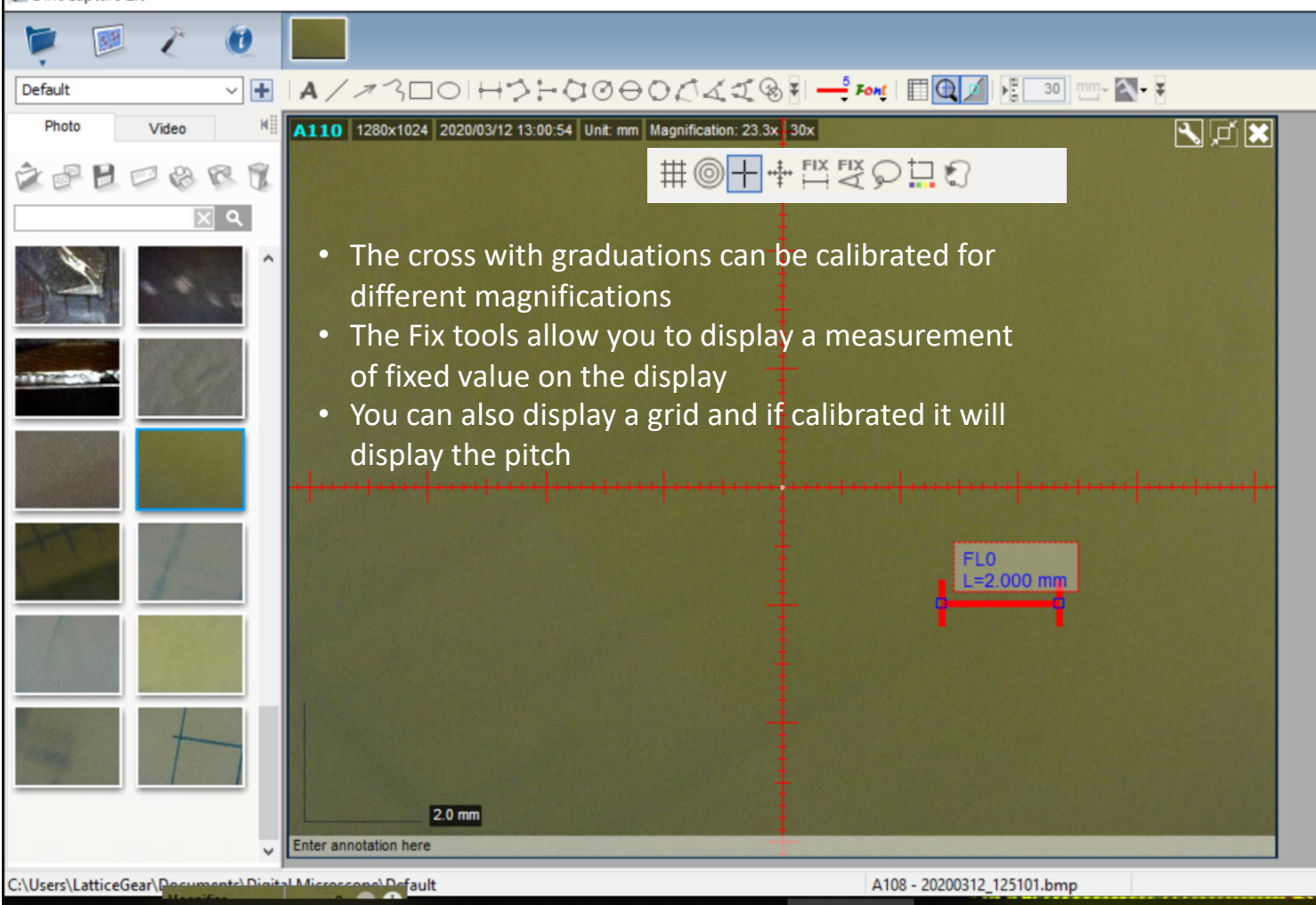

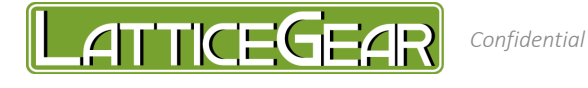

## DinoCapture Software

#### V1.5.27 for PC

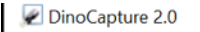

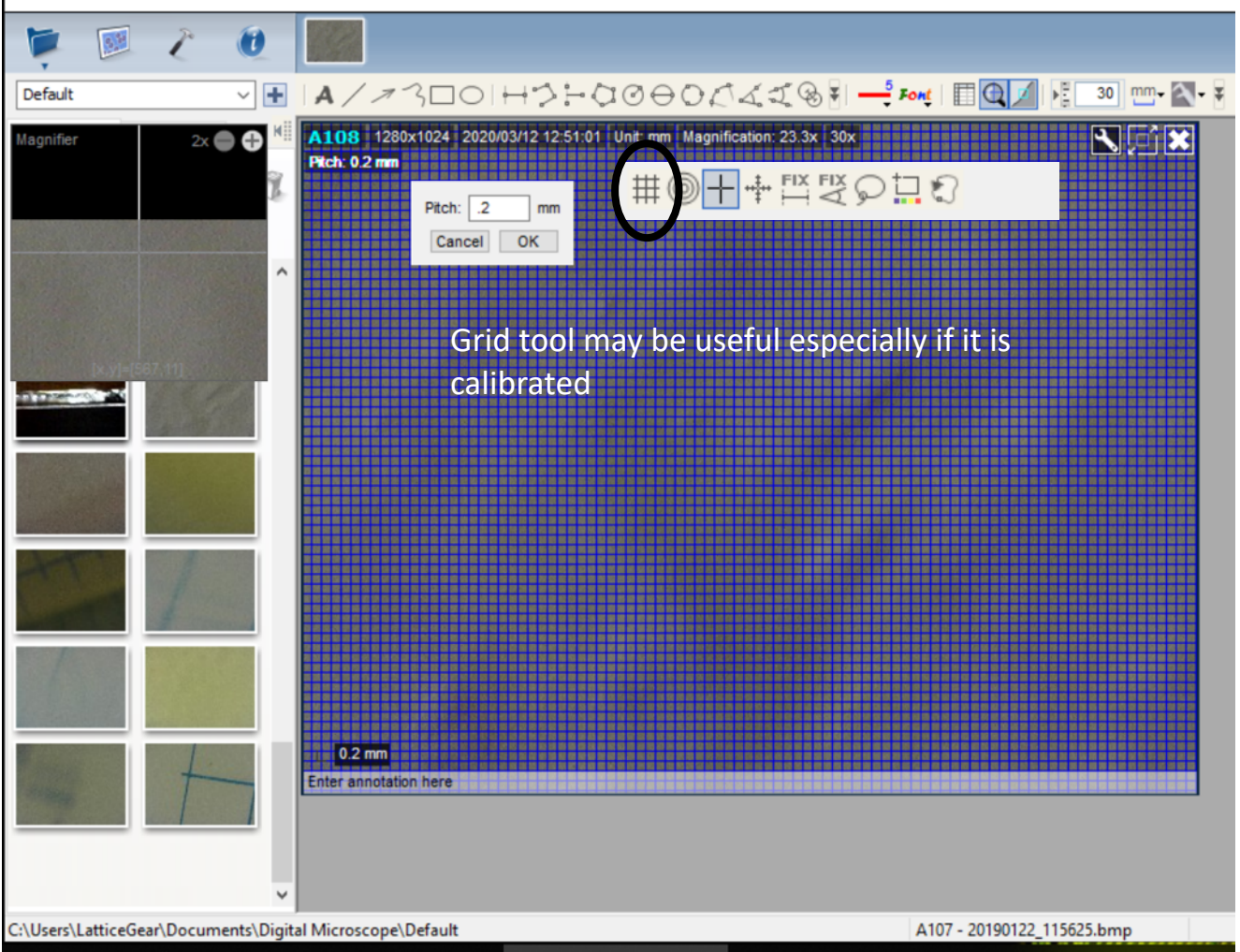

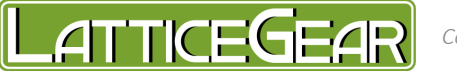

### DinoCapture Software V1.5.27 for PC

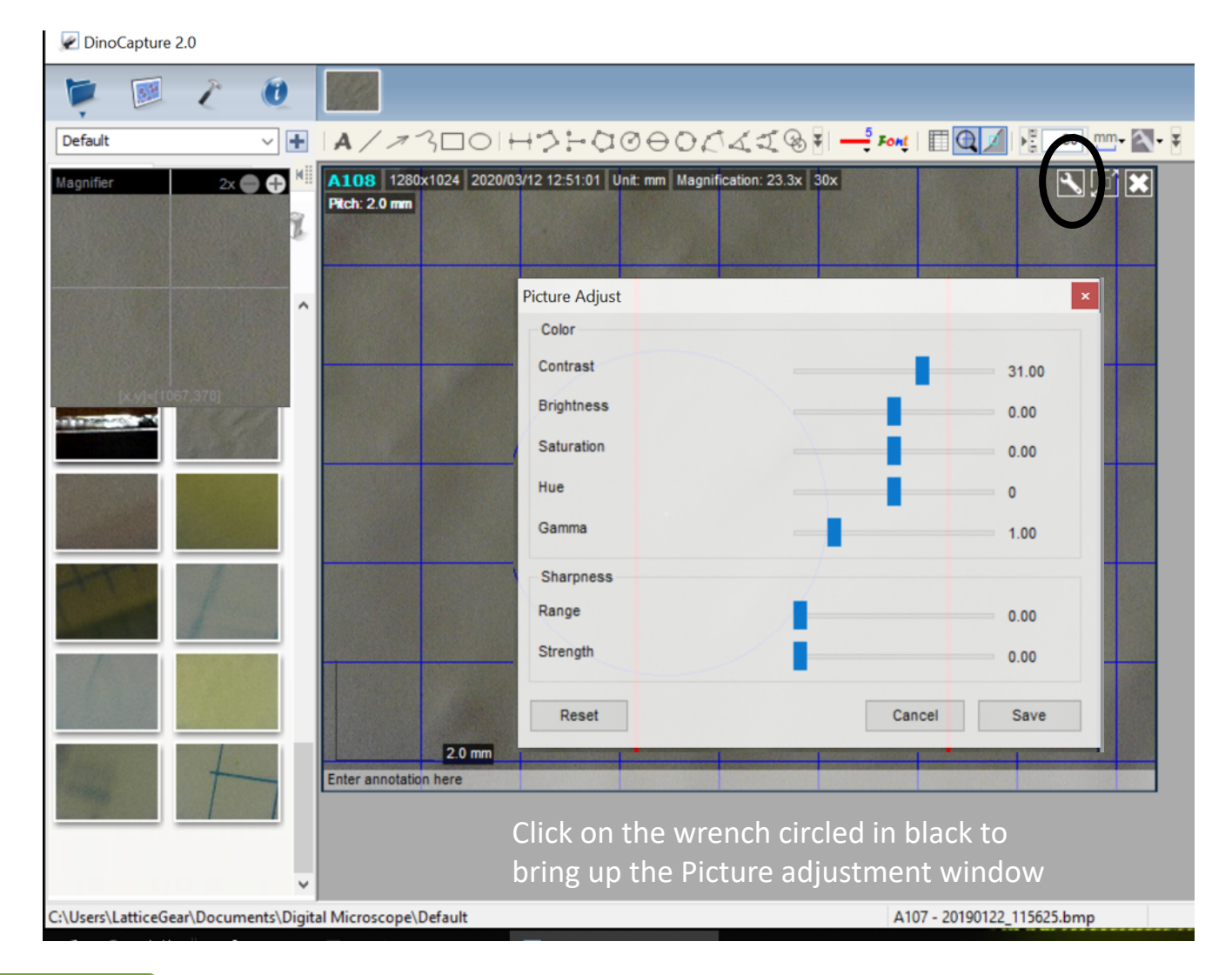

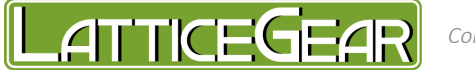